Welcome to the Dealer

## Dealer Licensing Online Services

Administrative User/User set up through ODPS Identity Manager

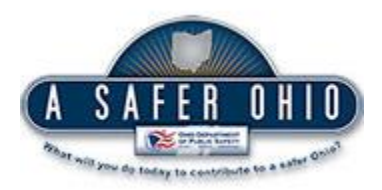

Prepared by: Mahde Jallaq Sarah Stedtefeld Last Updated: 09/10/2015 Ohio Department of Public Safety

# <u>Step 1</u> This step is to be completed prior to September 28, 2015.

| Identity Manager<br>(Login Page)<br><u>Register</u>    | ODPS Identity Manager<br>Single sign-on for the Ohio Department of Public Safety                                   |
|--------------------------------------------------------|----------------------------------------------------------------------------------------------------|
|                                                        | 🕒 Sign In                                                                                                    |
| Input Email                                            | Sign in to continue to Dealer Licensing System                                                                     |
|                                                        | Email                                                                                                    |
| Receive Email<br>– Link to<br>Complete<br>Registration | A       Password         Log in       Having trouble logging in? Get Help!<br>Don't have an account yet? Register! |
| Continue<br>registration to<br>Identity Manager        |                                                                                                    |
| Validate / Not<br>Validate                             | Click the Register link to start registration process for Identity Manager                                         |
|                                                        |                                                                                                    |

Application List

The use of Ohio Department of Public Safety (ODPS) Identity Manager (IM) must be used to set up <u>ALL</u> user IDs and passwords (any employee who accesses to the Dealer Online Services). Dealers with a current IM account (Dealer Portal, electronic titling system) may use the same sign-on and will simply select the ODPS service needed. IM gives dealerships full control by providing unique User IDs/Passwords and access levels to multiple users within each dealership. IM can be set up at any time. **It is recommended that IM be set up prior to the GO Live date of September 28, 2015**. Current User ID and password will remain effective until September 26, 2015.

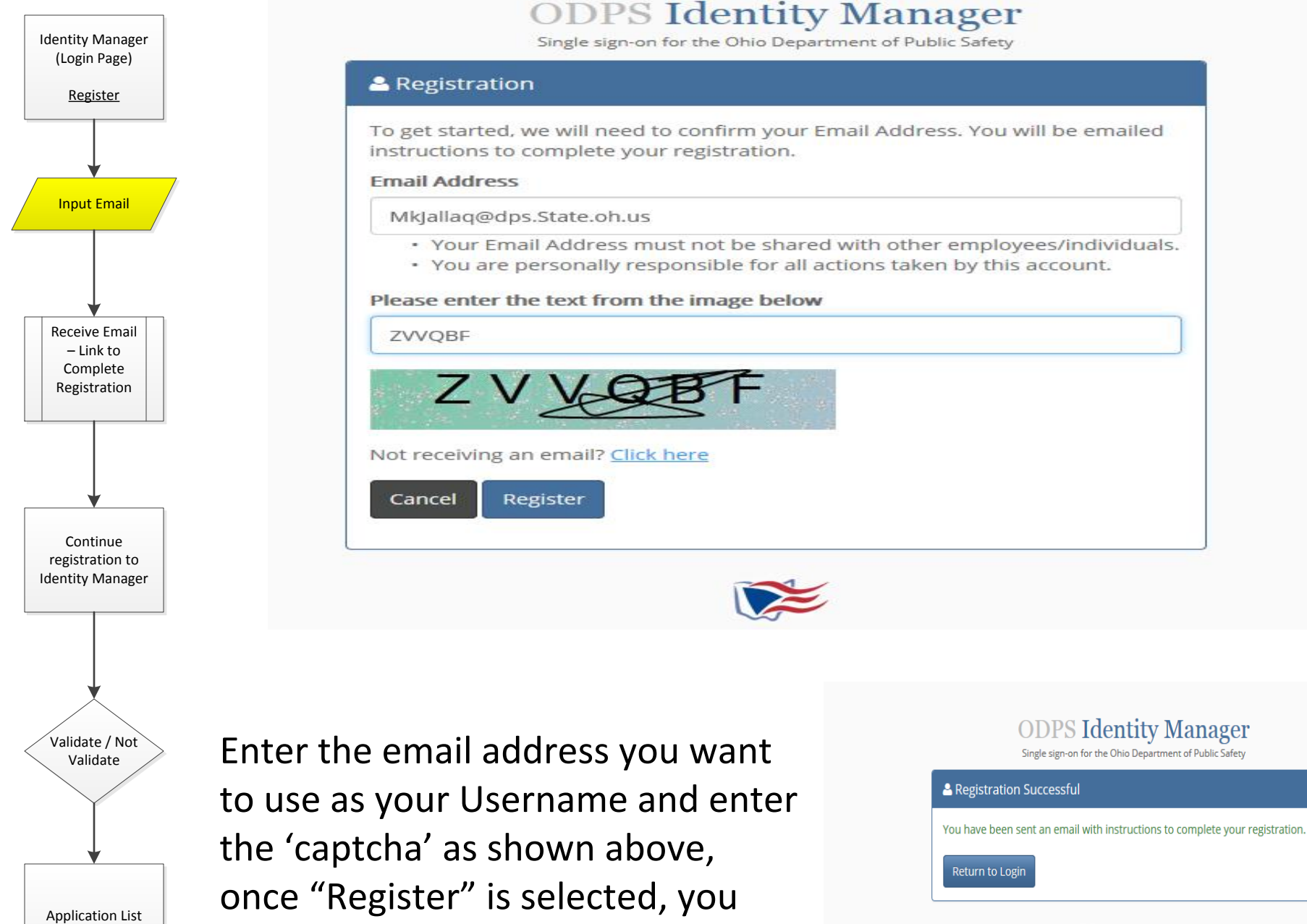

will be prompted with the screen

shown on the right.

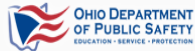

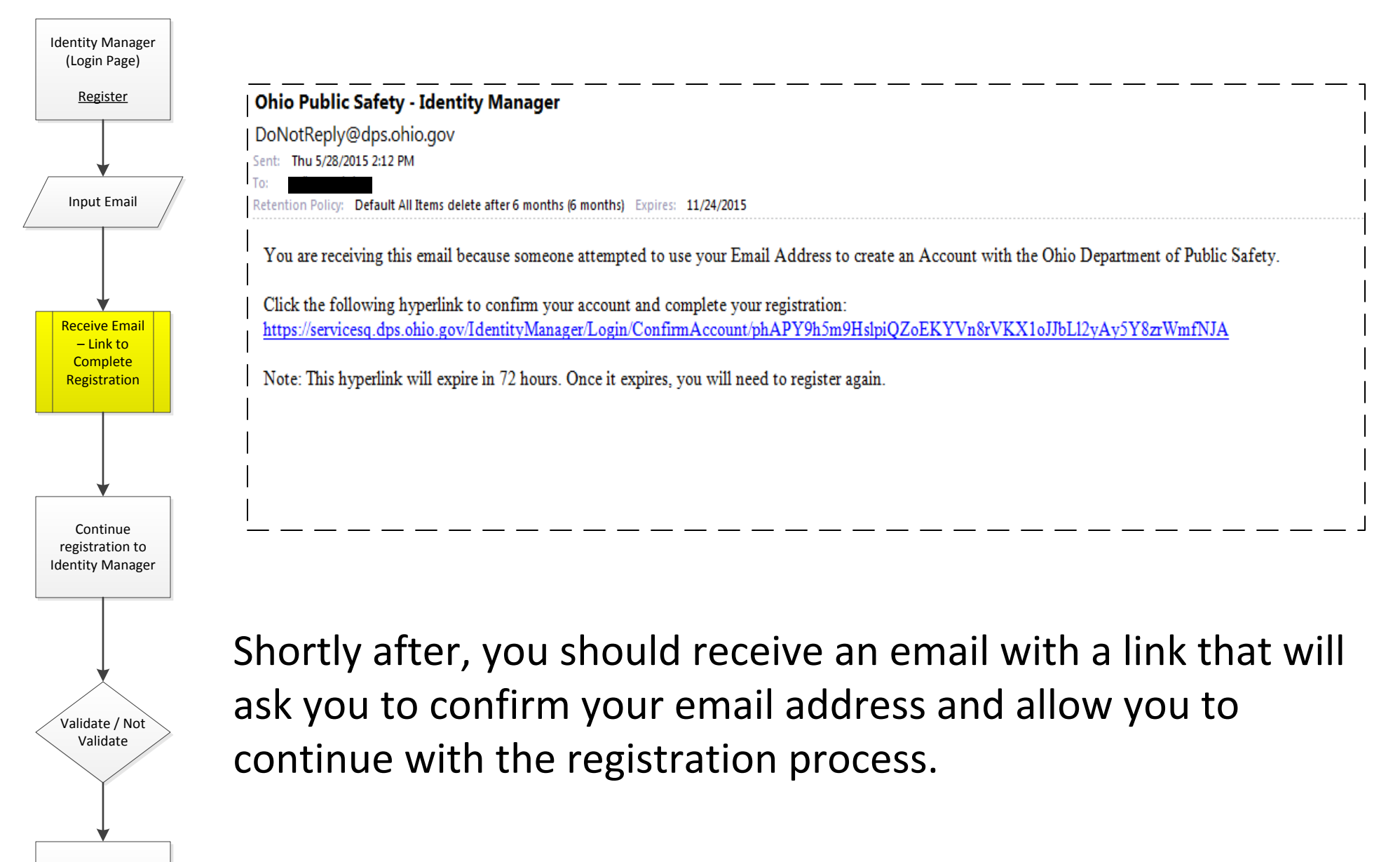

#### NOTE:

**Application List** 

If you do not receive your email after 24 hour, please contact the DPS Help Desk at (614) 752-6487

| Identity Manager<br>(Login Page)                       | ODPS Identity Manager<br>Single sign-on for the Ohio Department of Public Safety                                                                                                    |
|--------------------------------------------------------|----------------------------------------------------------------------------------------------------|
| Register                                               | ✓ Confirm Account                                                                                                    |
|                                                        | Please complete the following form to register your account with the Ohio Department of Public Safety.                                                                                                    |
| Input Email                                            | Email Address       MkJallaq@dps.State.oh.us         • Your Email Address must not be shared with other employees/individuals.         • You are personally responsible for all actions taken by this account.                                                                                   |
|                                                        | Password eeeeeee                                                                                                    |
| Receive Email<br>– Link to<br>Complete<br>Registration | Confirm Password       ••••••••         • Your password must be at least 8 characters.         • Your password must contain at least one number.         • Your password must contain at least one letter.         • Your password may contain only the following special characters: ! @ # \$ % |
|                                                        | Please select two different security questions that will be used if you need to reset your password.                                                                                                    |
| Continue                                               | #1 Question What was the make and model of your first car?                                                                                                    |
| registration to<br>Identity Manager                    | #1 Answer                                                                                                    |
|                                                        | #2 Quesdon Wild was your maternal granulaturers inst name?                                                                                                    |
| Validate / Not<br>Validate                             | Register                                                                                                    |
|                                                        | Next, create a password. Anyone who is granted access to the Dealer Online Services will have their own username and                                                                                                    |
| Application List                                       | password.                                                                                                    |

NOTE:

Your Password is <u>NOT</u> managed by the BMV. If you have forgotten your password, please visit the login screen of identity manager, and select "Get Help!"

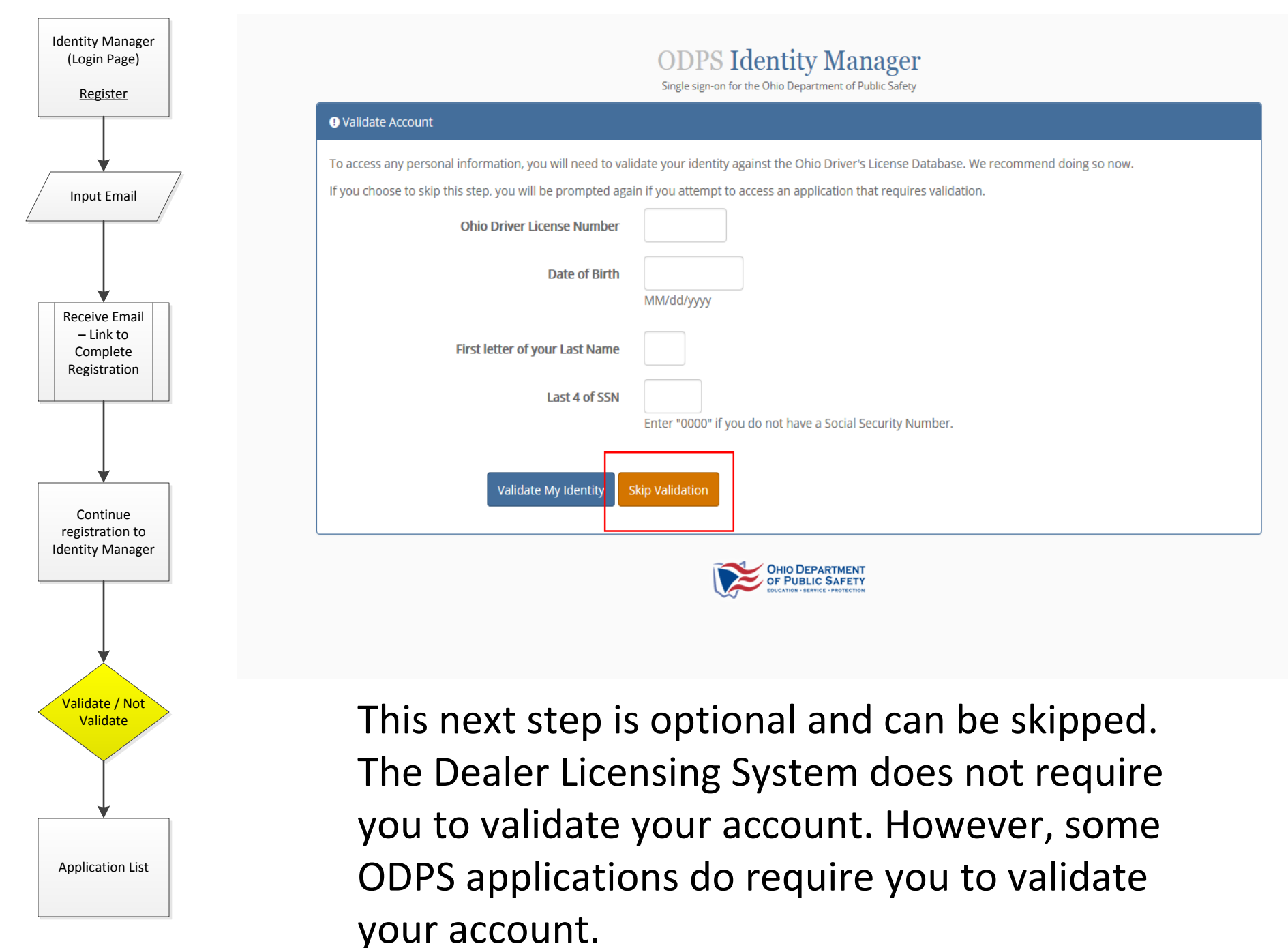

## <u>Step 2</u>

## This step will not be available until September 28, 2015.

**NOTE:** This step must be completed before anyone can access the Online Dealer System on September 28.

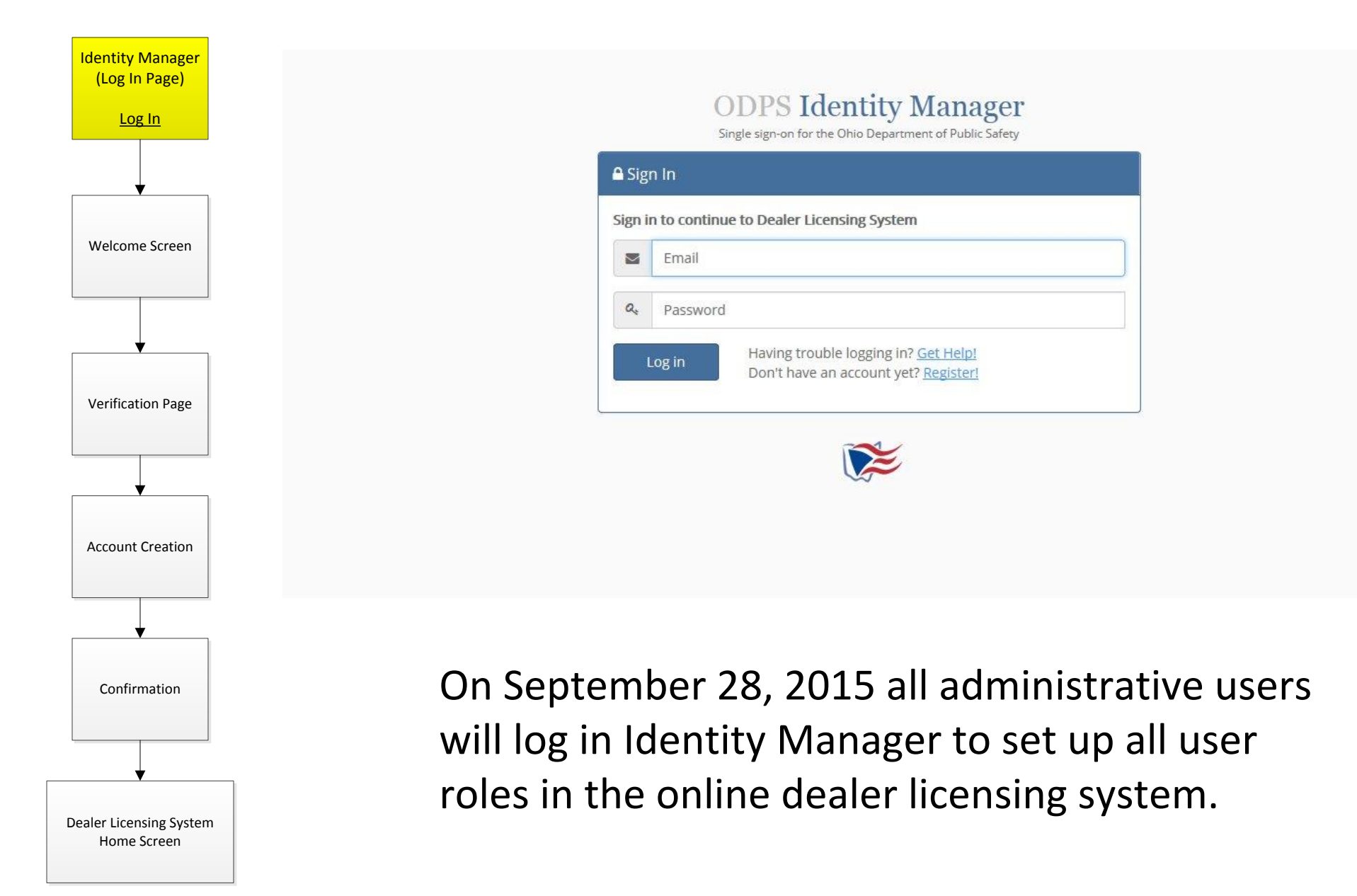

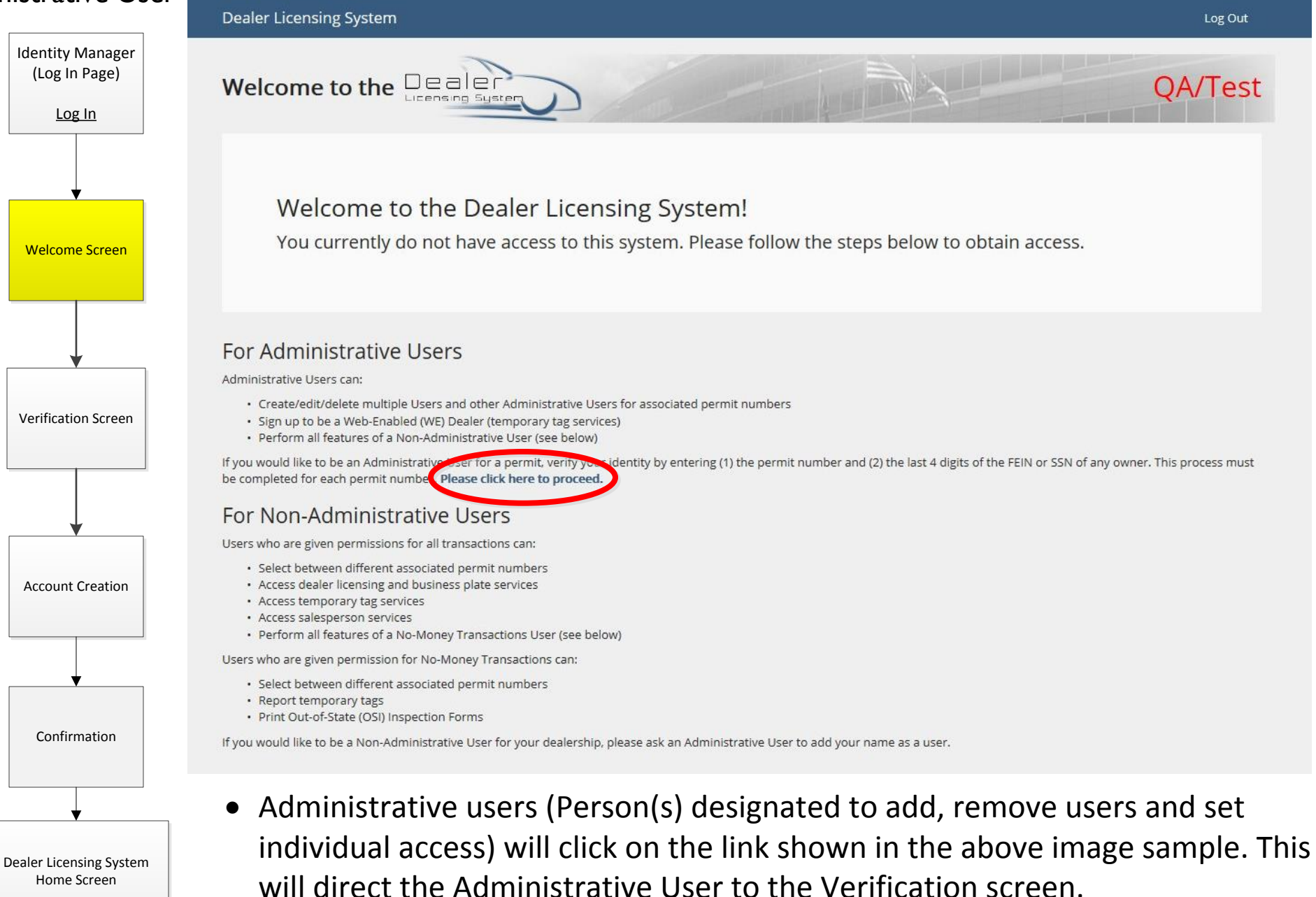

• All other users will have to request that the Administrative User set them up.

| Administrative User                                | Dealer Licensing System                                                                                                    | Log Out |
|----------------------------------------------------|----------------------------------------------------------------------------------------------------|---------|
| Identity Manager<br>(Log In Page)<br><u>Log In</u> | Welcome to the Dealer                                                                                                    |         |
|                                                    | Verification Verify your are authorized                                                                                                    |         |
| Welcome Screen                                     | Verification                                                                                                    |         |
|                                                    | nd000001                                                                                                    |         |
| Verification Screen                                | 1111                                                                                                    |         |
|                                                    | Go Back Verify                                                                                                    |         |
| Account Creation                                   | Contact Us - Privacy Policy - Disclaimer<br>© 2015 - Ohio Department of Public Safety                                                         |         |
| Confirmation                                       | Once directed to the verification screen, the Administrative User is requi enter the following fields:                                        | red to  |
|                                                    | <ul> <li>Dealer Licensing <u>Permit Number</u>,</li> <li><u>Last four numbers of the SSN or FEIN</u> of an owner/member/individual</li> </ul> |         |

Select "Verify" to continue to the "Account Creation" screen.

#### NOTE:

Dealer Licensing System Home Screen

Last four of the SSN refers to an individual that represents the corporation, LLC, partnership, trust, or any other principal individual specified in the ownership of the dealership. Last four of the FEIN refers to the FEIN of the company/business. For more information see the rules listed in the "Welcome Screen" or contact the Dealer Licensing Section at 614-752-7636

Dealer Licensing System

| Identity Manager<br>(Log In Page)<br>Log In | Welcome to the Dealer                                                                                                    |
|---------------------------------------------|----------------------------------------------------------------------------------------------------|
|                                             | Account Creation                                                                                                    |
| Welcome Screen                              | Account Creation                                                                                                    |
|                                             | Permit Number                                                                                                    |
|                                             | ND000001                                                                                                    |
| ↓<br>                                       | Email Address                                                                                                    |
| Varification Scroon                         | harrisredona@yahoo.com                                                                                                    |
| vernication screen                          | First Name                                                                                                    |
|                                             | John                                                                                                    |
|                                             | Last Name                                                                                                    |
|                                             | Smith                                                                                                    |
| Account Creation                            |                                                                                                    |
|                                             | Go Back Continue                                                                                                    |
| · · · · · · · · · · · · · · · · · · ·       |                                                                                                    |
| Confirmation                                | Contact Us - Privacy Policy - Disclaimer<br>© 2015 - Ohio Department of Public Safety                                                        |
|                                             |                                                                                                    |
| Dealer Licensing System<br>Home Screen      | Once verified, the user will be required to enter their "first" and "last" name.<br>Select "Continue" to be directed to a confirmation page. |

#### NOTE:

The Permit Number and Email address can not be changed by a user at this point of the process. If you need to change your email address, you will have set up a new account through the Identity manager process (Step 1).

Dealer Licensing System Home Screen

| Identity Manager        | Dealer Licensing System                                                                                          |
|-------------------------|----------------------------------------------------------------------------------------------------|
| (Log In Page)<br>Log In | Welcome to the Dealer QA/Test                                                                                    |
| <b>—</b>                | Permit Added                                                                                                    |
| Welcome Screen          | You have been added as an Administrative User.                                                                   |
|                         | Permit Added                                                                                                    |
|                         | Congratulations! You have been successfully added to AN000008. Would you like to continue or add another permit? |
| Verification Screen     | Go Back Add Another Continue                                                                                     |
|                         | Contact Us - Privacy Policy - Disclaimer - Submit Feedback<br>© 2015 - Ohio Department of Public Safety          |
| Account Creation        |                                                                                                    |
| Confirmation<br>Screen  | Confirmation of successful completion as an<br>Administrative User for the specified permit<br>number.           |
| <b>↓</b> ]              |                                                                                                    |

An Administrative User may register more than one permit number, as applicable.

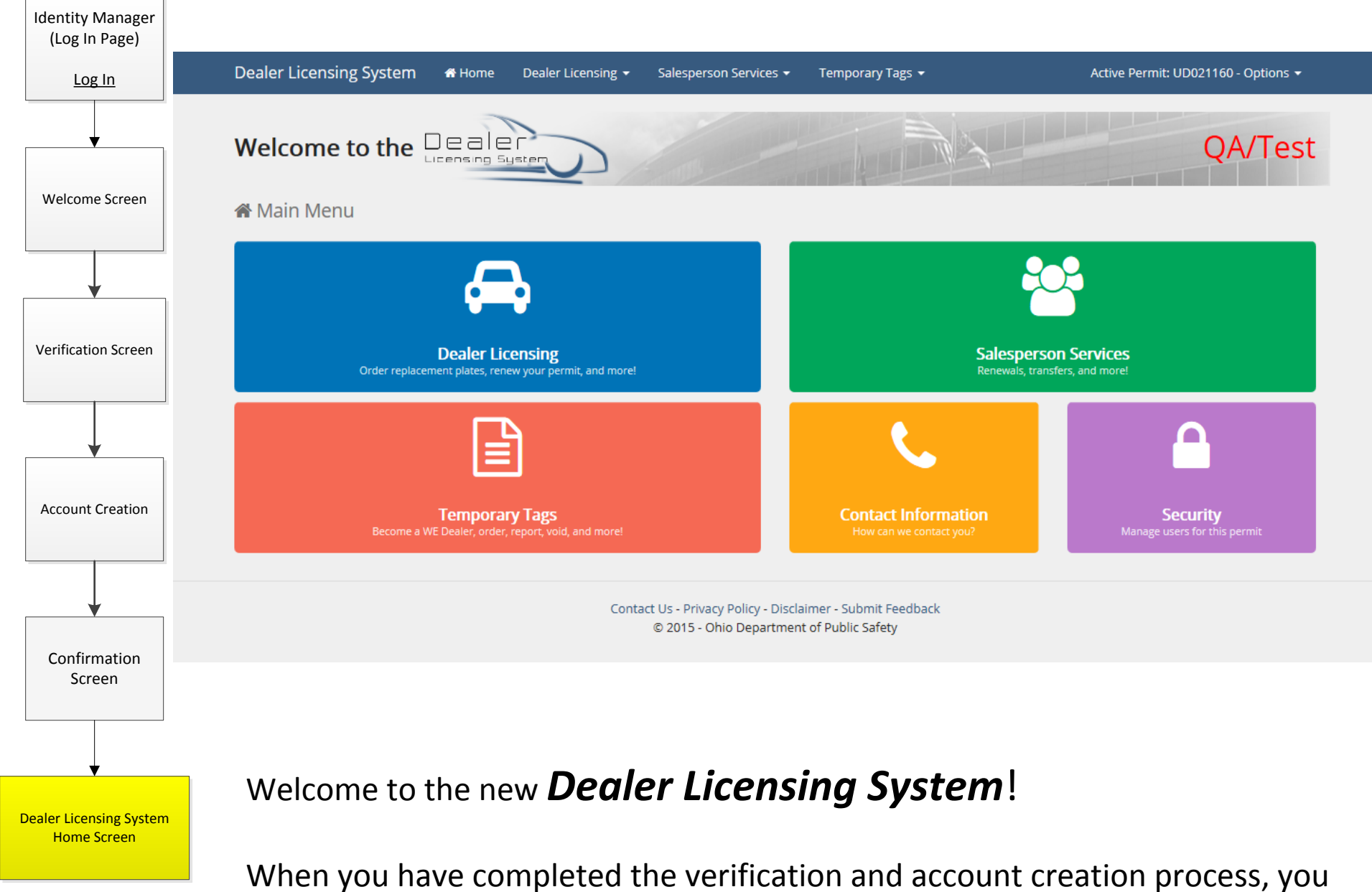

will be directed to the new Dealer Licensing System.

#### NOTE:

All dealership employees added by the Administrative User will automatically be directed to the "Home Dashboard" and will not be required to go through the account verification and account creation process. Signing in through identity manager will still be required. For more information contact the Dealer Licensing Section at 614-752-7636.

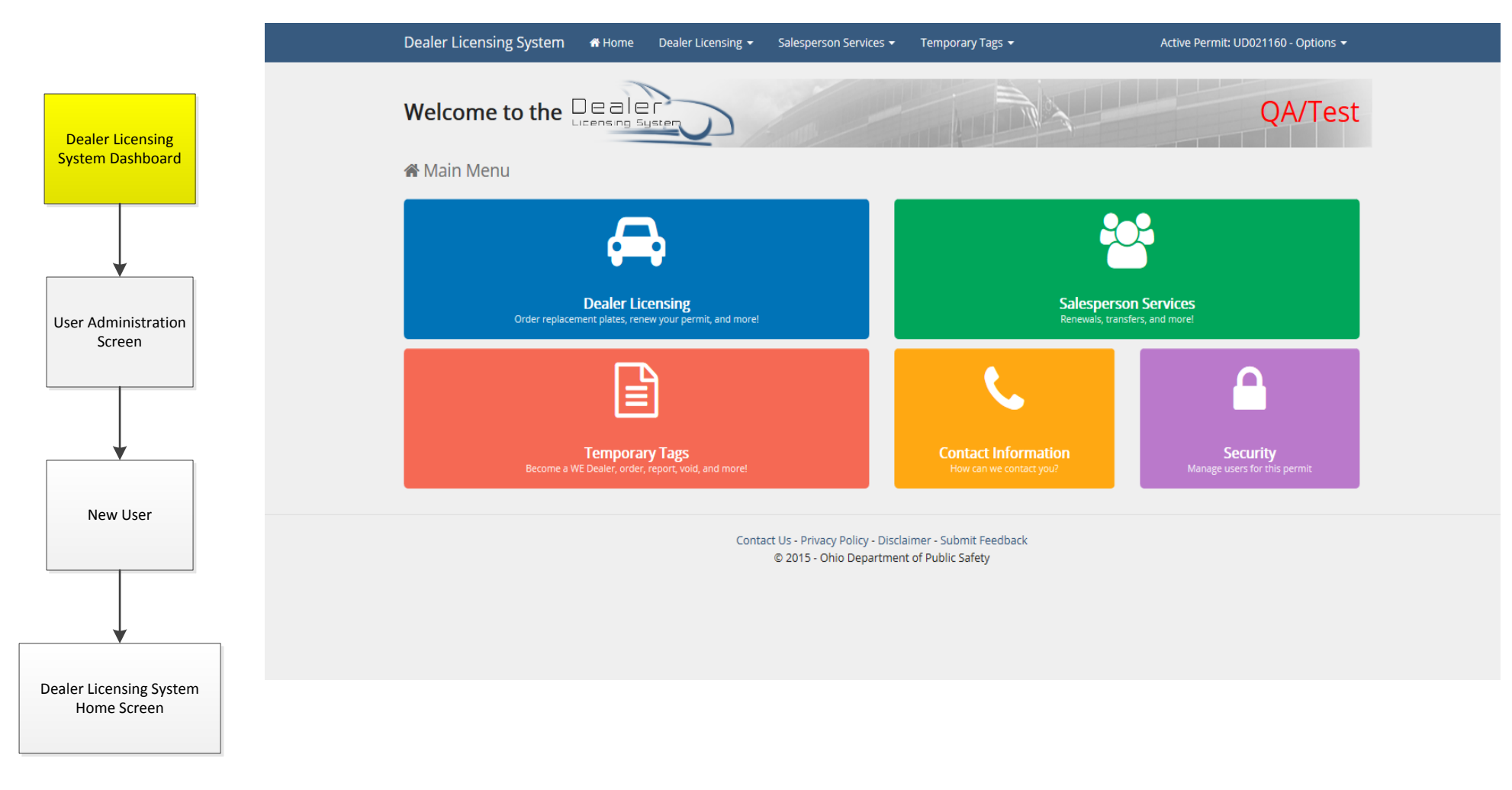

To manage authorization of users for a permit number, select the "Security" square (*purple*).

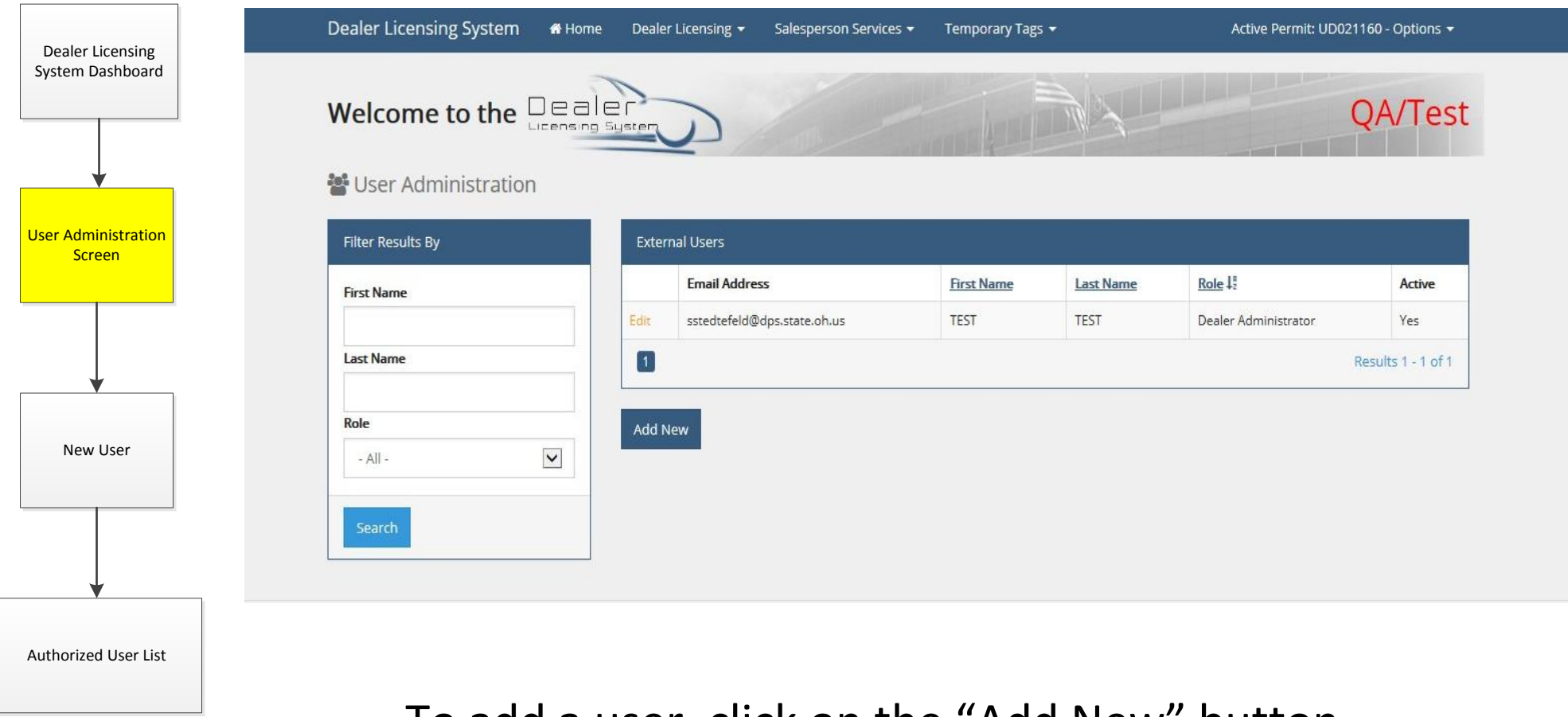

To add a user, click on the "Add New" button.

|                                      | Dealer Licensing System | 🖶 Home Dealer Lic          | ensing 👻 Salesperson Services 👻 | Temporary Tags 👻 | Active Permit: UD021160 - Options 🗸 |
|--------------------------------------|-------------------------|----------------------------|---------------------------------|------------------|-------------------------------------|
| Dealer Licensing<br>System Dashboard | Welcome to the [        | Dealer<br>Licensing System | 2                               |                  | QA/Test                             |
|                                      | Create a new user       |                            |                                 |                  |                                     |
| User Administration<br>Screen        | Create                  |                            |                                 |                  |                                     |
|                                      | Email Address           |                            |                                 |                  |                                     |
|                                      | First Name              |                            |                                 |                  |                                     |
| New User                             | Last Name               |                            |                                 |                  |                                     |
|                                      | Role                    | - Select -                 |                                 | Help             |                                     |
|                                      |                         |                            |                                 |                  |                                     |
| Authorized User List                 | Go Back                 |                            |                                 |                  | Save Changes                        |
|                                      |                         |                            |                                 |                  |                                     |

You must know the email address the user registered with when they created their account in Identity Manager (step 1).

Choose the role of the user: Administrator or User. (You may have more than one Administrator)

|                                    | Dealer Licensing System 🛛 🛪 Hom  | ne Deale        | er Licensing 🚽 🦳 Salesperson Servi | ces 😽 Temporary                           | r Tags <del>↓</del> | Active Permit: UD02                     | 1160 - Options 👻   |
|------------------------------------|----------------------------------|-----------------|------------------------------------|-------------------------------------------|---------------------|-----------------------------------------|--------------------|
| Dealer Licensing<br>stem Dashboard | Welcome to the Dea               | ler<br>9 System | 2                                  | - And And And And And And And And And And |                     |                                         | QA/Tes             |
|                                    | Record was created successfully. |                 |                                    |                                           |                     |                                         | ×                  |
| er Administration<br>Screen        | Filter Results By                | Exte            | rnal Users                         |                                           |                     |                                         |                    |
|                                    | First Name                       |                 | Email Address                      | First Name                                | Last Name           | <u>Role</u> ↓ <sup>n</sup> <sub>z</sub> | Active             |
|                                    |                                  | Edit            | test1234@yahoo.com                 | Test                                      | Doe                 | User - All Transactions                 | Yes                |
|                                    | Last Name                        | Edit            | test26810@yahoo.com                | Tester                                    | Does                | User - No Money Transactions            | Yes                |
|                                    |                                  | Edit            | sstedtefeld@dps.state.oh.us        | TEST                                      | TEST                | Dealership's Administrator              | Yes                |
| New User                           | Role                             | ١               |                                    |                                           |                     |                                         | Results 1 - 3 of 3 |
|                                    | Search                           | Add             | New                                |                                           |                     |                                         |                    |
| •<br>horized User List             | This page di                     | spla            | ys all author                      | ized us                                   | ers and             | d their assign                          | ed                 |

Dealership Administrative Role: Creates and edit/delete multiple users, access to all transactions (money or non-money)
 User All Transactions - Access to all transactions, renewals, replacement plates, ordering temporary tags, etc. (money or non-money)
 User No Money Transactions - Access to non-money transactions, reporting temporary tags

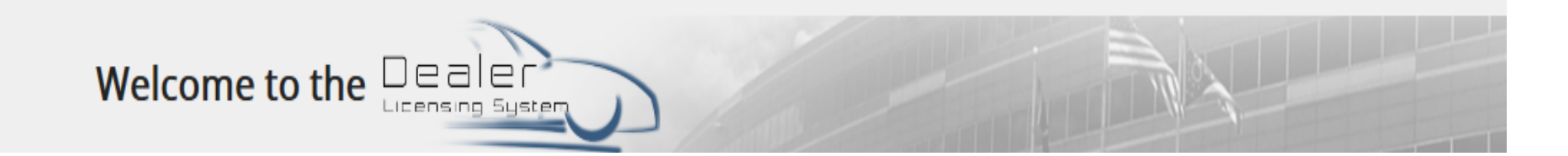

### We hope you enjoy the new Dealer Licensing Online Services and find it to be user-friendly.

While we continue to improve the services and add new services throughout the year, we would like to hear your thoughts and/or ideas on what can be improved. We would also like your feedback on what features you like or dislike. Your feedback as an external user helps us to make changes that better assists day to day operations.

All feedback may be sent to <u>DPS DealersSupport@dps.ohio.gov</u>

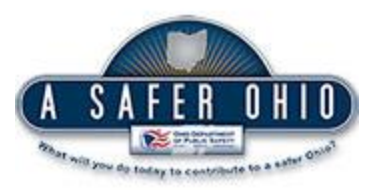